# Dokumentation

## PrestaShop Modul: Afterbuy zu PrestaShop Produktübertragung

# Beschreibung

Das Afterbuy zu PrestaShop Produktübertragung Modul hilft bei der Übertragung von Artikeln(Produkten) und Varianten(Sets) aus Afterbuy zu PrestaShop. Der Abgleich der Produktbestände wird dadurch automatisiert.

AfterBuy ist die führende deutsche All-in-One-Lösung für den Onlinehandel.

| Einstellungen<br>Einstellungen |          | 0 10 1    |
|--------------------------------|----------|-----------|
| 0                              |          |           |
|                                | - famili |           |
|                                | -land    | 53<br>100 |

# Vorteile für Verkäufer

- Übertragung von Produkten, Artikeln, Varianten aus Afterbuy zu PrestaShop
- Automatischer Abgleich der Produktbestände
- Einfache Einrichtung einer Multi-Verkaufsplattform
- Artikelpflege in einem System
- Synchronisierung des Bestellstatus (bezahlt, versandt)

## Funktionen

DATEN: Folgende Daten werden von Afterbuy zu PrestaShop Übertragen:

#### Produkt

- Preis (Verkaufspreis / Händlereinkaufspreis)
- Einkaufspreis
- Gewicht
- Menge
- EAN

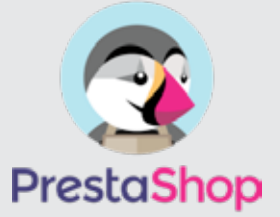

PrestaShop Modul Afterbuy zu PrestaShop Produktübertragung

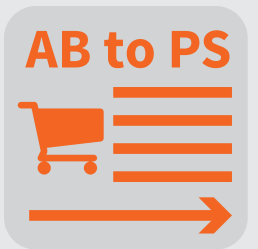

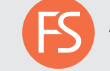

- Artikelnummer
- AfterBuyID als Prestashop Produkt-ID
- Produktname
- Kurzbeschreibung
- Beschreibung (Bilder herausfilterbar)
- Achtung: PrestaShop hat hier eine Grenze von 6000 Zeichen
- SEO Name
- Steuersatz
- Image Large (Resizing auf passende Prestashop größen)
- Standardprodukt / Variante

Produkt Variante

- Varianten Eigenschaften
- Einkaufspreis
- Preis (Verkaufspreis / Händlereinkaufspreis)
- Gewicht
- Menge
- EAN
- Artikelnummer

Bestellstatus Synchronisierung des Bestellstatus (bezahlt, versandt)

Produkt Bestände

- Bestände Übertragen per URL Aufruf (Cron-Job dafür anlegen) um Bestände zu akualisieren

#### BILDER:

Bilder aus AfterBuy werden beim Transfer zu PrestaShop automatisch auf die richtigen größen umgerechnet. Zum Löschen von Bildern: Bilder in PrestaShop löschen.

#### Pflichtfelder

Artikelnummer, Artikel-Preis, Artikel-Name

#### Hinweise

Nutzen Sie nur Zahlen als Artikelnummern.

Bitte legen sie neue Artikel nicht in beiden Systemen händisch an, da für die automatische Synchronisierung die Afterbuy ID des Artikels/Variante benötigt wird.

Es kann, je nach Artikelmenge/Server/Cron-Einstellungen, unterschiedlich lange dauern bis neu angelegte Artikel von Afterbuy zu PrestaShop übertragen werden.

Um schnell eine Änderung zu machen muss diese in beiden Systemen gemacht werden.

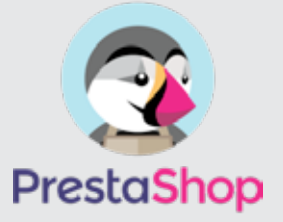

PrestaShop Modul Afterbuy zu PrestaShop Produktübertragung

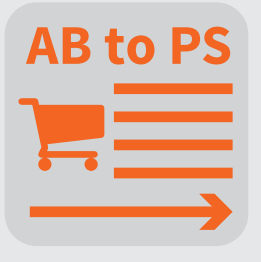

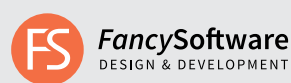

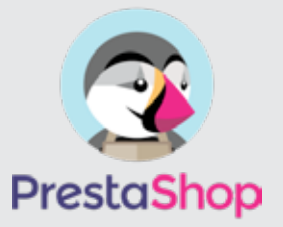

**PrestaShop Modul** 

Afterbuy zu PrestaShop

Produktübertragung

# Installation

- Modul im PrestaShop Marketplace kaufen
- Modul auf Server hochladen und installieren
- Schalten Sie auf Afterbuy.de -> Tools -> Schnittstellen zu Afterbuy;
- die XML-Schnittstelle frei (kostenpflichtig!) -> Siehe Bildschirmfoto unten
- Gehen Sie zurück zu den Einstellungen des Moduls
- Tragen Sie Partner-ID, PartnerPass und die User-ID ein

- Richten Sie auf Ihrem Server den Cron-Job der die URL aus den Modul Einstellungen regelmäßig aufruft ein

Infos: https://en.wikipedia.org/wiki/Cron

# <complex-block>

## Server Einstellungen

allow\_url\_fopen sollte erlaubt sein

#### **Erster Import**

Bei vielen Artikeln muss die url ggf. mehrfach aufgerufen werden bis alle Daten (Artikel) in die PrestaShop Datenbank übertragen sind.

#### Automatisation

Richten Sie auf Ihrem Server einen Cron-Job ein, der von Zeit zu Zeit die vom Modul gegebene URL aufruft. https://en.wikipedia.org/wiki/Cron

#### Beispiel:

curl -k -L "https://XXXX/prestashop17/Backoffice/index.php?controller=AdminAB XmlCron&token=16b3cf5e08fd0cc94b30acd506e356d9&action=shopproducts"

Eine Hilfe zum Anlegen der Cronjobs bietet: https://crontab-generator.org

#### Fehlerbeseitigung

Aktivieren Sie den Debug-Modus in PresaShop und suchen sie die Fehlermeldung in der Log-Ausgabe.

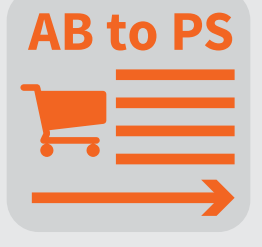

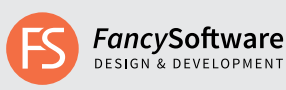

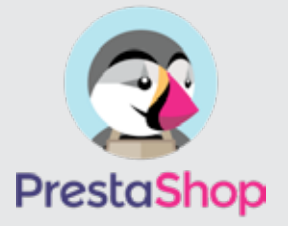

PrestaShop Modul Afterbuy zu PrestaShop Produktübertragung

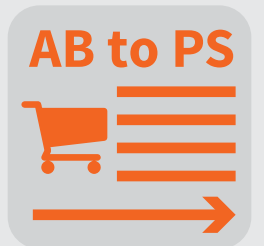

#### Testen

Zum Testen der Einstellungen löschen sie am besten vorher bestehende Daten und löschen den Cache Speicher von PrestaShop.

## Löschen von Daten

Das Löschen von Daten muss z.Z. händisch in PrestaShop erfolgen

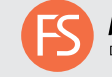